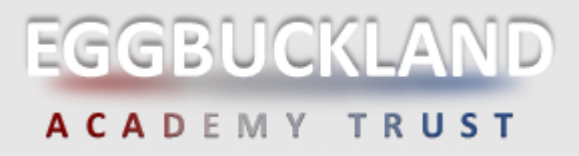

## LEARN HOW TO SIGN IN TO SHAREPOINT

SharePoint is an Eggbuckland sharing platform that enables our students' access to all their school resources from any device connected to the internet. Access to Email, OneDrive, SIMs Student the Learning Zone, Teams and Office 365 applications can all be found here!

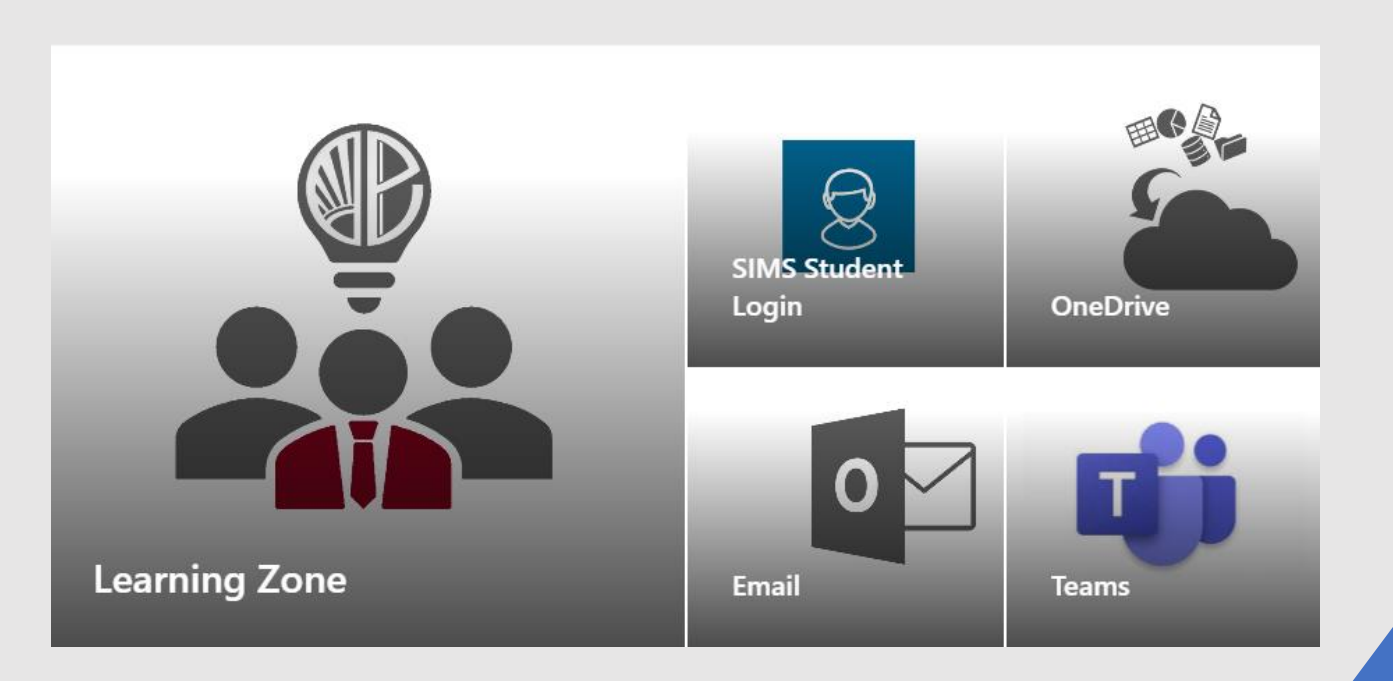

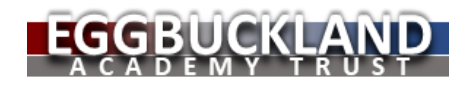

# **Shar**ePoint

### Steps on how to access the platform.

 You access SharePoint via a web browser.
The new Microsoft Edge is the best Brower to use as its 100% compatible with SharePoint. Download the latest Edge at

https://www.microsoft.com/enus/edge/business/download

You can use Google too, but some functions will not work.

If you are using an iPad / iPhone, you can download Edge from the App store.

If you are using a Chrome Device or phone you can download Edge from the Play store.

2. The address for Eggbuckland SharePoint Platform is

#### https://eggbuckland.sharepoint.com

| 🦿 Google                          | x +                                  |
|-----------------------------------|--------------------------------------|
| $\leftarrow \rightarrow \times$ G | O https://eggbuckland.sharepoint.com |
| About Store                       |                                      |

3. Enter your Student login details:

Each Eggbuckland student is supplied with an email address and password within your first few days at school.

Email address format: surnamefirstname@eggbuckland.com

#### SharePoint will ask for your email address.

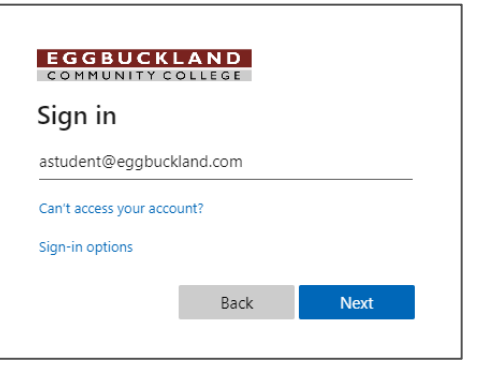

Press Next, to be redirected to enter your student account password.

| Eggbuckland Community<br>College         |  |
|------------------------------------------|--|
| Sign in with your organizational account |  |
| astudent@eggbuckland.com                 |  |
|                                          |  |
| Sign in                                  |  |

4. When the system asks if you wish to stay logged in, select Yes if it is your personal device, otherwise select No for security.

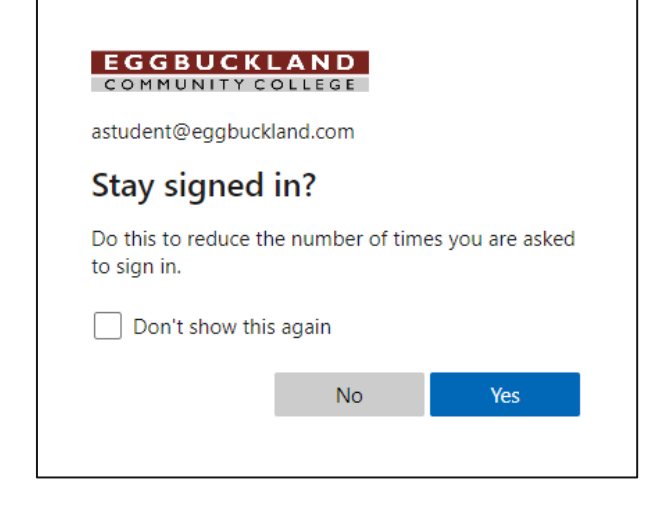

5. You are now logged into the Eggbuckland SharePoint Platform and have access to Email, Office 365, Teams, OneDrive, the Learning Zone and SIMs Student which you can access if already registered.

## **SharePoint Eggbuckland Platform Overview:**

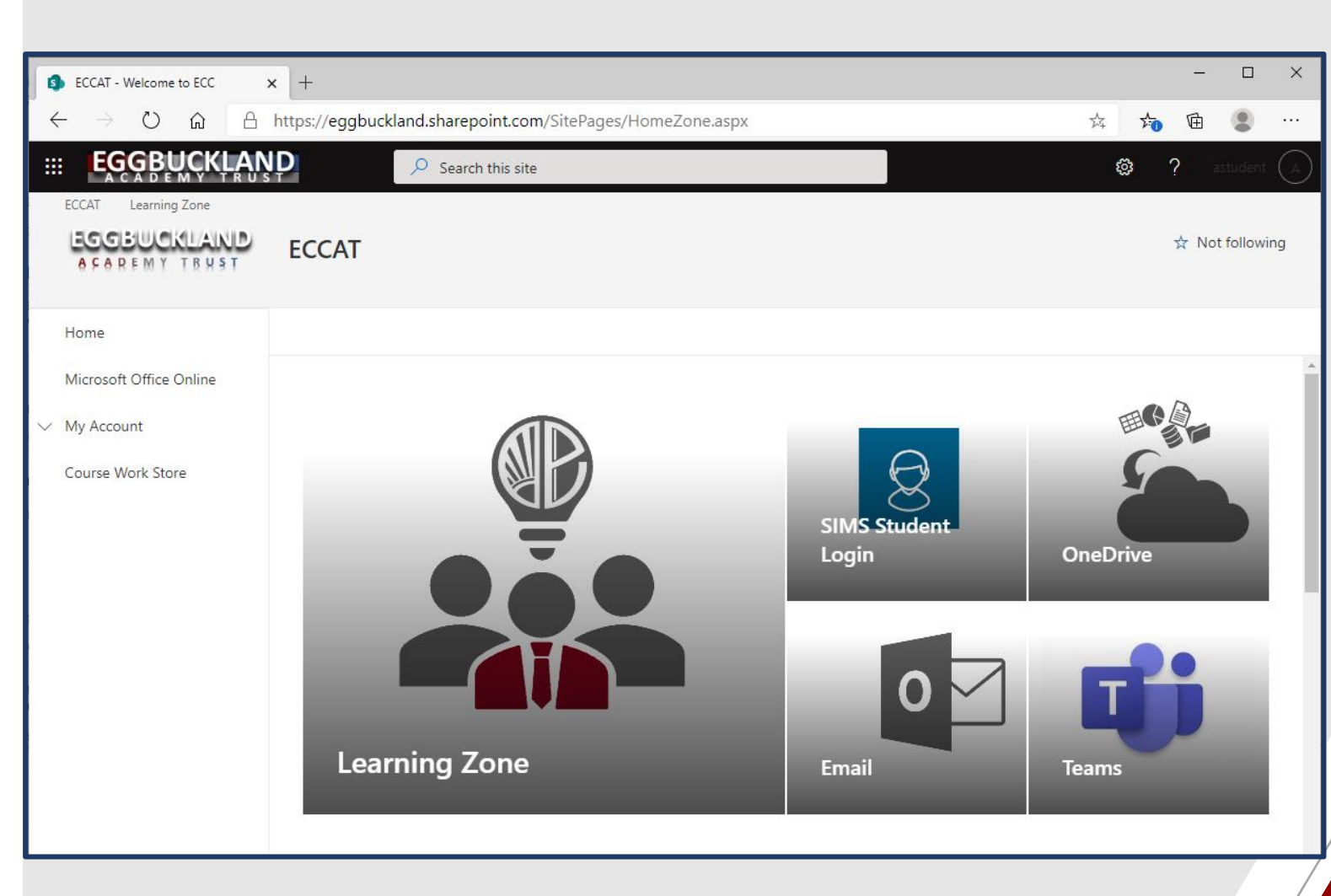